## Password Self-Service Resetting/Unlocking Your Password

## Version 1.02

- 1. Make sure you have registered and setup your questions and answers before you attempt to reset your password.
- 2. Navigate to the web site <u>https://reset.aacps.org</u> and login as on the page shown below. The Password Self-Service link is also located at www.AACPS.org; then, select Staff, scroll down then select Password Self Service, and then Password Self Service Reset Password.

| ANNE ARUNDEL<br>COUNTY PUBLIC SCHOOLS |          |
|---------------------------------------|----------|
| Login Assistant                       | ne helow |
|                                       |          |
| Examples:<br>nmeyers<br>jsmith        |          |
| Next                                  |          |

3. Enter your username where prompted, as shown below. Click Next.

| ssword i                    | Reset:                  |
|-----------------------------|-------------------------|
|                             |                         |
| Please ent                  | er your user name below |
| juser                       |                         |
| and the transmission of the |                         |
| Examples:                   |                         |

4. Answer at least two questions where prompted, as shown below.

| ANNE ARUNDEL<br>COUNTY PUBLIC SCHOOLS           |                                                                |
|-------------------------------------------------|----------------------------------------------------------------|
| Verify Your Identity: Subm                      | it Your Answers                                                |
| You must answer 2 of the following 3 questions. | Challenge Question 1 Challenge Question 2 Challenge Question 3 |
|                                                 | Next Cancel                                                    |

© 2012 Microsoft Corporation. All Rights Reserved. | About

5. Once you pass the challenge questions, you can choose to either unlock your account OR change your password.

**Option A: Account Unlock** 

1. Select Account Unlock and click Next. The screen will load and unlock your account.

|         | ANNE ARUNDEL<br>COUNTY PUBLIC SCHOOLS                                                                                                    |               |
|---------|----------------------------------------------------------------------------------------------------|---------------|
|         | Login Assistant You were successfully authenticated.                                                                                     |               |
|         | <ul> <li>Account Unlock: Keep Your Current Password</li> <li>Password Reset: Choose Your New Password and Unlock Your Account</li> </ul> |               |
|         | Next Cancel                                                                                                    |               |
|         |                                                                                                    |               |
|         | NNE ARUNDEL                                                                                                    |               |
| uccess: | Your account is unlocked                                                                                                    |               |
|         | You successfully unlocked your account. It may take a few minutes befo                                                                   | re you are ab |

## **Option B: Password Reset**

**v** 

to login again.

S

1. Select Password Reset and enter the new password and confirm it by re-entering it again, as shown below. Click Next

| ANNE ARU<br>COUNTY PUBLIC                               | JNDEL<br>CSCHOOLS                                                                      |
|---------------------------------------------------------|----------------------------------------------------------------------------------------|
| Login Assistant N                                       | ou were successfully authenticated.                                                    |
| <ul> <li>Account Unloc</li> <li>Password Res</li> </ul> | :k: Keep Your Current Password<br>et: Choose Your New Password and Unlock Your Account |
| (Resetting passwo                                       | rd for juser ')                                                                        |
| Enter a new passv                                       | vord:                                                                                  |
| Re-enter the pass                                       | word:                                                                                  |
|                                                         | Next Cancel                                                                            |

2. Your password has now been reset, as shown below.

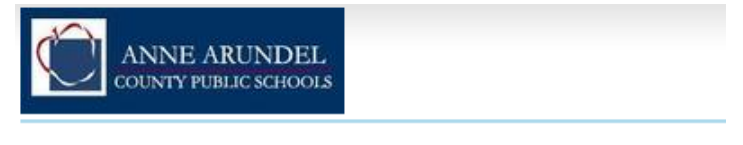

Success: Your password was reset

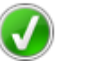

You can now use your new password to log in.

Close your browser to end your session.